### ASSUMPTION UNIVERSITY OF THAILAND

Step by Step User Manual

FOR Online Graduation Registration

**Office of the University Registrar** 

|          |                              |          |         |          |                      |        |                |                  |                                               |                                                                                       |                                            |                           |                              | - 🗆 🗙         |
|----------|------------------------------|----------|---------|----------|----------------------|--------|----------------|------------------|-----------------------------------------------|---------------------------------------------------------------------------------------|--------------------------------------------|---------------------------|------------------------------|---------------|
| (←       | $\left( \Rightarrow \right)$ | 🥭 htt    | o://www | onlineg. | adregist. <b>a</b> u | ı.edu/ |                | P-¢              | Certificate Error: Navig                      | Certificate Error: Navig                                                              | M This page can't be displ                 | <i> </i> Onlinegradregist | × 逡 Certificate Error: Navig | 11 ★ 🕸        |
| File     | Edit                         | View     | Favorit | es Too   | ls Help              |        |                |                  |                                               |                                                                                       |                                            |                           |                              |               |
|          | • 🔊                          | -        | -       | Page 🔻   | Safety 🔻             | Tools  | <b>- 0</b> - ∮ | I 🔉 🛍            |                                               |                                                                                       |                                            |                           |                              |               |
|          |                              |          |         |          |                      |        | Burney Company | SITY OF THAT AND | Online<br>Gr                                  | aduation Re                                                                           | Assumption Ur<br>egitst ration Of          | iversity of Thailand      |                              | ^             |
|          |                              |          |         |          |                      |        |                |                  |                                               | Login                                                                                 |                                            |                           |                              |               |
|          |                              |          |         |          |                      |        |                |                  |                                               |                                                                                       |                                            |                           |                              |               |
|          |                              |          |         |          |                      |        |                |                  | Use                                           | rname                                                                                 | Student Id Ex: 5990000                     |                           |                              |               |
|          |                              |          |         |          |                      |        |                |                  | Date of                                       | f Birth                                                                               | Date of Birth Ex: 17/09/1979               |                           |                              |               |
|          |                              |          |         |          |                      |        |                |                  |                                               | Login                                                                                 |                                            |                           |                              |               |
|          |                              |          |         |          |                      |        |                |                  |                                               |                                                                                       |                                            |                           |                              |               |
|          |                              |          |         |          |                      |        |                |                  |                                               |                                                                                       |                                            |                           |                              |               |
|          |                              |          |         |          |                      |        |                |                  | Online G                                      | raduation System Open 11 Nover                                                        | aber 2013                                  |                           |                              |               |
|          |                              |          |         |          |                      |        |                |                  |                                               |                                                                                       |                                            |                           |                              |               |
|          |                              |          |         |          |                      |        |                |                  | Steps.                                        | for Successful Graduation Registr                                                     | ation                                      |                           |                              |               |
|          |                              |          |         |          |                      |        |                |                  | Developed<br>For more information and any pro | by Office of Information Technology Servi<br>blem with system, contact HelpDesk at Te | ces (ITS).<br>L (662) 3004543-53 Ext-3333. |                           |                              |               |
|          |                              |          |         |          |                      |        |                |                  | Copyright (                                   | 9 2013 Assumption University. All rights                                              | reserved.                                  |                           |                              |               |
|          |                              |          |         |          |                      |        |                |                  |                                               |                                                                                       |                                            |                           |                              |               |
|          |                              |          |         |          |                      |        |                |                  |                                               |                                                                                       |                                            |                           |                              | $\sim$        |
| <b>_</b> |                              |          |         |          |                      |        |                |                  |                                               |                                                                                       |                                            |                           |                              | ▶ ₱ 75% ▼     |
|          | _                            | <u> </u> |         |          | ~                    |        |                |                  |                                               |                                                                                       |                                            |                           |                              | 11.12         |
|          |                              | 00       |         |          | €    (               |        | W              |                  |                                               |                                                                                       |                                            | 😪 Խ 🗒                     | 🔍 😼 🔡 🐟 🔋 🖇 🔁 🔥 E            | NG 13/11/2556 |

### Figure (1) – Log in Page

This is the Log In page for the Online Graduation Registration system. In order to log in to the system, you must sign in first by entering the student ID and your Birth Date to identify whether you are properly authorized or not. Please follow the given format of Birth date while you input.

Ex: - DD/MM/YYYY = 24/09/2007

In case of date and month less than 10, you must enter with '0'.

Like: - 08<sup>th</sup> April 2007, you have to enter 08/04/2007

15<sup>th</sup> November 2007, you have to enter 15/11/2007

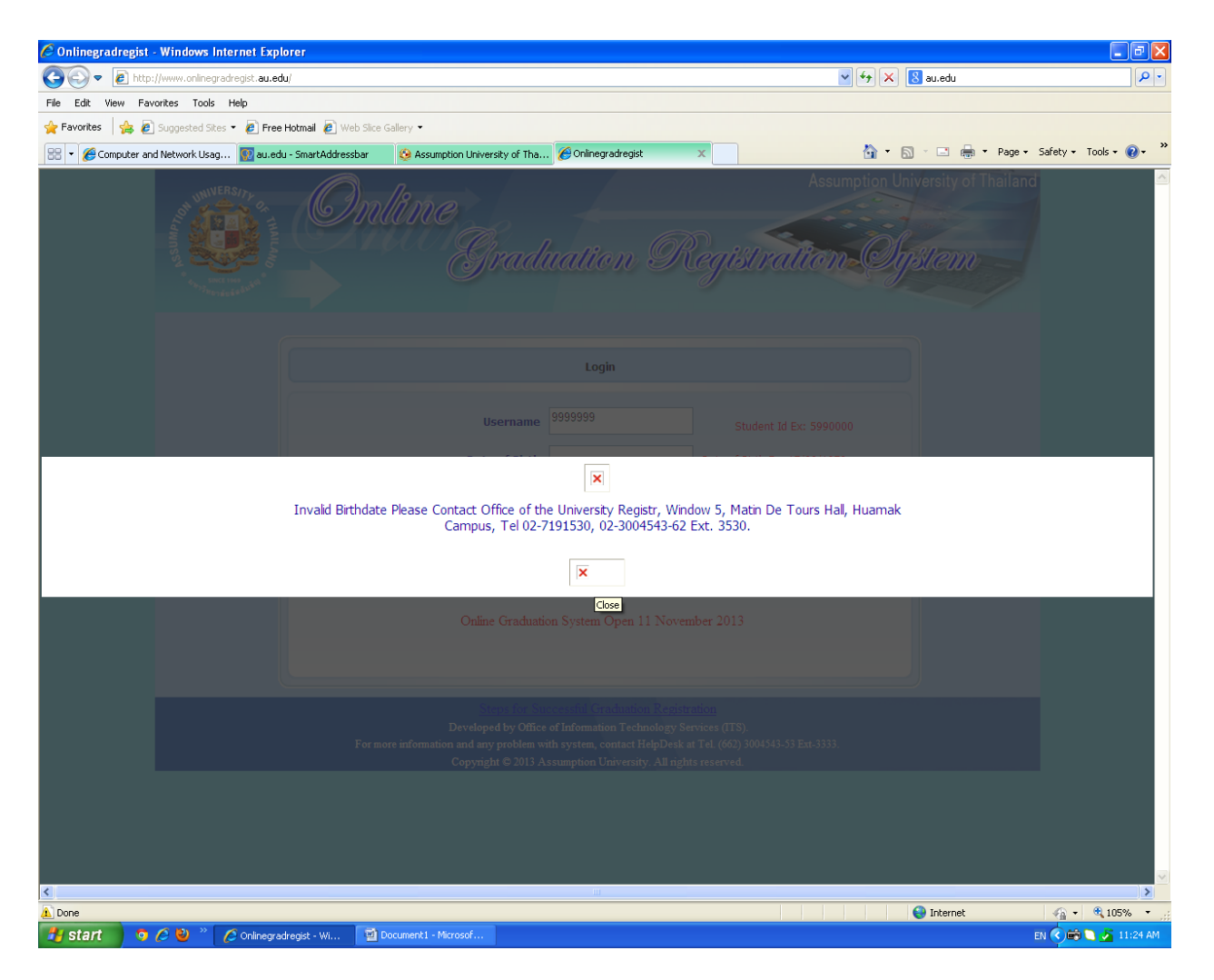

## Figure (2) – Checking Authentication

If you enter the id in an incorrect format or without any input if u try to login, the system will show the above warning signal. Student ID must be entered correctly, for example, 4610001. After that input your Birth Date according to the given format.

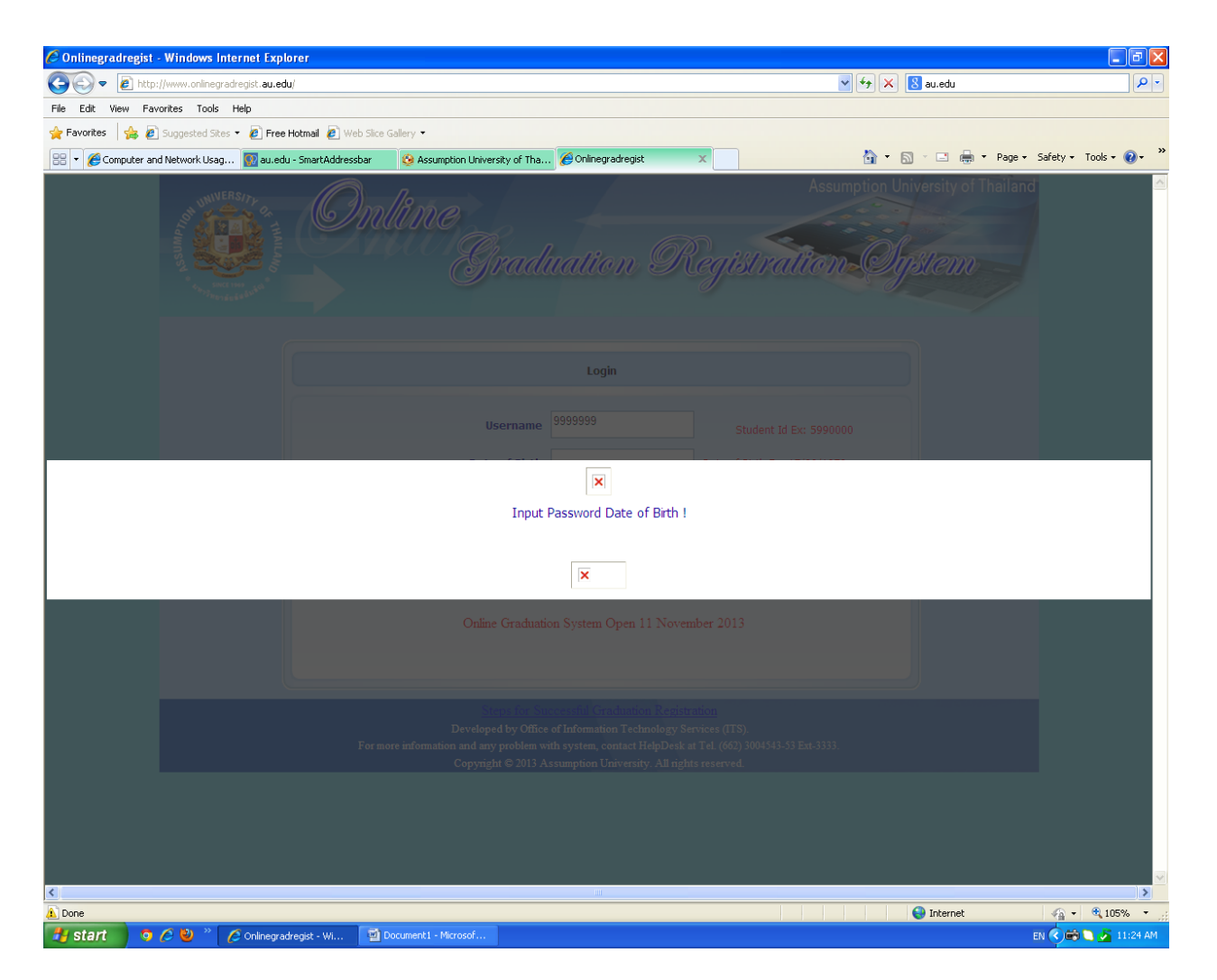

## Figure (3) – Check Student Birth Date.

If you enter the id in a correct format, but didn't input Birth Date then the system will show the above warning signal. Student must enter the Birth Date to login into the system.

|                                      |                                                                                                    | - 🗆 🗙                                             |
|--------------------------------------|----------------------------------------------------------------------------------------------------|---------------------------------------------------|
| A ttp://www.onlinegradregist.au.edu/ | 요 - ㅎ 🎒 Certificate Error: Navig 🖉 Certificate Error: Navig M This page can't be displ 🖉 Online                                                                      | gradregist 🛛 🗙 🏈 Certificate Error: Navig 🛛 🏠 🛠 🌣 |
| File Edit View Favorites Tools Help  |                                                                                                    |                                                   |
| 🔄 🔻 🖾 👻 🖃 👼 👻 Page 👻 Safety 👻 Tool   | - @- № № £                                                                                                    |                                                   |
|                                      | Assumption University of Topologistration Opstern                                                                                                    | hailand A                                         |
|                                      | Login                                                                                                    |                                                   |
|                                      | Username Student 1d En 5990000                                                                                                    |                                                   |
|                                      | Date of Birth Date of Birth Ex: 17/09/1579                                                                                                    |                                                   |
|                                      | Login                                                                                                    |                                                   |
|                                      |                                                                                                    |                                                   |
|                                      |                                                                                                    |                                                   |
|                                      | Online Graduation System Open 11 November 2013                                                                                                    |                                                   |
|                                      |                                                                                                    |                                                   |
|                                      | Developed by Office of Information Technology Services (ITS)                                                                                                    |                                                   |
|                                      | For more information and may problem with system, contact HelpDeak m Tel. (662) 3004543-53 Eps-3333.<br>Copyright © 2013 Assumption University. All rights reserved. |                                                   |
|                                      |                                                                                                    |                                                   |
|                                      |                                                                                                    | ~                                                 |
| <                                    |                                                                                                    | ♥, 75% ▼                                          |
| 🚯 = 6 % 👩 👸                          | <b>W</b>                                                                                                    | 🗙 🎝 🚍 🛥 🍡 💹 🔅 🖬 🖇 😭 🔥 ENG 11:13<br>13/11/2556     |

Figure (4) – Check Student ID

If you enter the wrong id, the system will show the above warning signal. Student ID must be a valid ID.

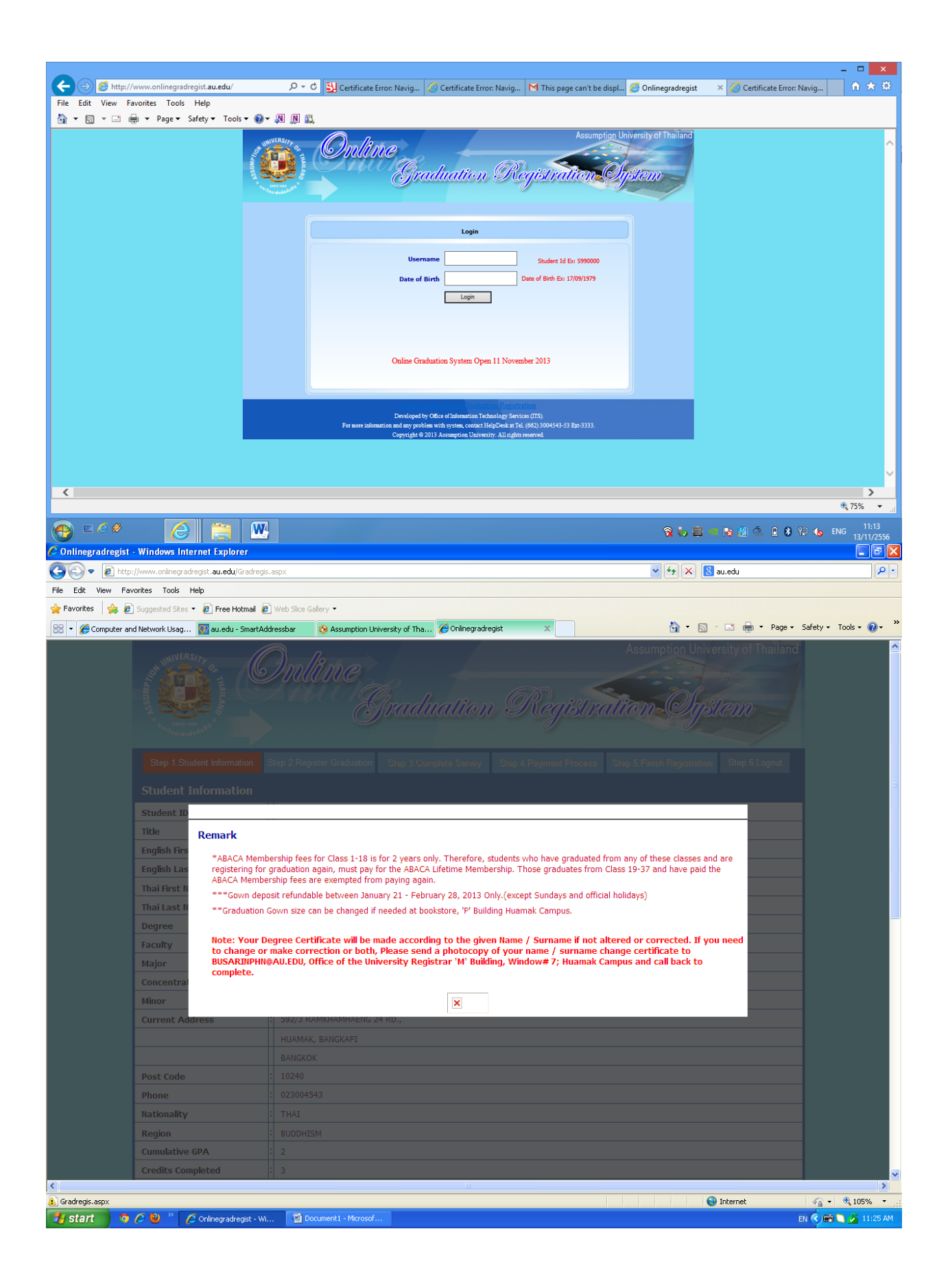

Figure (5) – Already have done the registration.

If you have already done the Registration, you cannot log in to the system to do the Graduation Registration again. The system will not allow you to log in after completion.

| 🖉 Onlinegradregist - Windows Internet | Explorer                         |                                                                                                    |                                                                                                    |                                                                               |                                     |
|---------------------------------------|----------------------------------|----------------------------------------------------------------------------------------------------|----------------------------------------------------------------------------------------------------|-------------------------------------------------------------------------------|-------------------------------------|
| CC v linegradregist.                  | .au.edu/Gradregis.aspx           |                                                                                                    |                                                                                                    | v +7 🗙                                                                        | 8 au.edu                            |
| File Edit View Favorites Tools Help   |                                  |                                                                                                    |                                                                                                    |                                                                               |                                     |
| 🖕 Favorites 🛛 🍰 🖉 Suggested Sites 👻 🖉 | Free Hotmail 🖉 Web Slice Gal     | lery •                                                                                                   |                                                                                                    |                                                                               |                                     |
| 🔠 🔻 🏉 Computer and Network Usag 🔯     | au.edu - SmartAddressbar         | 🚱 Assumption University of Tha.                                                                          | 🏉 Onlinegradregist 🛛 🗙                                                                                                    | â · 6                                                                         | ) 🔹 🖶 🝷 Page 🗸 Safety 🕶 Tools 🕶 🔞 👻 |
|                                       | Step 1.Student Information       | Step 2.Register Graduation Step 3                                                                        | 3.Complete Servey Step 4.Payment Process                                                                                                    | Step 5. Finish Registration Step 8. Logout                                    | <u>^</u>                            |
|                                       | Student Information              |                                                                                                    |                                                                                                    |                                                                               |                                     |
|                                       | Student ID                       | : 9999999                                                                                                |                                                                                                    |                                                                               |                                     |
|                                       | Title                            | Sublt.                                                                                                   |                                                                                                    |                                                                               |                                     |
|                                       | English First Name               | JONEDE                                                                                                   |                                                                                                    |                                                                               |                                     |
|                                       | English Last Name                | : TARNTHONG                                                                                              |                                                                                                    |                                                                               |                                     |
|                                       | Thai First Name                  | : โจน                                                                                                    |                                                                                                    |                                                                               |                                     |
|                                       | Thai Last Name                   | : ธารทอง                                                                                                 |                                                                                                    |                                                                               |                                     |
|                                       | Degree                           | BACHELOR DEGREE PROGRAM                                                                                  | м                                                                                                    |                                                                               |                                     |
|                                       | Faculty                          | : BIOTECHNOLOGY                                                                                          |                                                                                                    |                                                                               |                                     |
|                                       | Major                            | FOOD BIOTECHNOLOGY                                                                                       |                                                                                                    |                                                                               |                                     |
|                                       | Concentration<br>Minor           | GENERAL LINES INSURANCE                                                                                  |                                                                                                    |                                                                               |                                     |
|                                       | Current Address                  | : 592/3 RAMKHAMHAENG 24 RD                                                                               | L.                                                                                                    |                                                                               |                                     |
|                                       |                                  | HUAMAK, BANGKAPI                                                                                         |                                                                                                    |                                                                               |                                     |
|                                       |                                  | BANGKOK                                                                                                  |                                                                                                    |                                                                               |                                     |
|                                       | Post Code                        | : 10240                                                                                                  |                                                                                                    |                                                                               |                                     |
|                                       | Phone                            | : 023004543                                                                                              |                                                                                                    |                                                                               | 3                                   |
|                                       | Nationality                      | : THAI                                                                                                   |                                                                                                    |                                                                               |                                     |
|                                       | Region                           | BUDDHISM                                                                                                 |                                                                                                    |                                                                               |                                     |
|                                       | Cumulative GPA                   | : 2                                                                                                    |                                                                                                    |                                                                               |                                     |
|                                       | Credits Completed                | : 3                                                                                                    |                                                                                                    |                                                                               |                                     |
|                                       | Graduation                       |                                                                                                    |                                                                                                    |                                                                               |                                     |
|                                       | Graduation Status                | : Complete                                                                                               |                                                                                                    |                                                                               |                                     |
|                                       | Graduation Class                 | : 41                                                                                                    |                                                                                                    |                                                                               |                                     |
|                                       | Graduation Date                  | :                                                                                                    |                                                                                                    |                                                                               |                                     |
|                                       | Is your printed name             | e and address correct                                                                                    |                                                                                                    |                                                                               |                                     |
|                                       |                                  | Correct                                                                                                  |                                                                                                    |                                                                               |                                     |
|                                       |                                  | O Not Correct                                                                                            |                                                                                                    |                                                                               |                                     |
|                                       | Change Information For           | O Name / Surname                                                                                         |                                                                                                    |                                                                               |                                     |
|                                       | change information for           | O Other Information (e.g. Major,                                                                         | Address,Religion etc.)                                                                                                    |                                                                               | _                                   |
|                                       |                                  | Go to Online Petition                                                                                    |                                                                                                    |                                                                               |                                     |
|                                       | Note: Your<br>you ne<br>certific | Degree Certificate will be made<br>et to change or make correction<br>ate to BUSARINPHN@AU.EDU, O<br>Cam | according to the given Name / Surname if<br>or both, Please send a photocopy of your r<br>Iffice of the University Registrar 'M' Buildin<br>spus and call back to complete. | not altered or corrected. If<br>name / surname change<br>g, Window# 7; Huamak |                                     |
|                                       |                                  |                                                                                                    | Confirm and Next                                                                                                    |                                                                               |                                     |
|                                       |                                  |                                                                                                    |                                                                                                    |                                                                               |                                     |
| Lirror on page.                       |                                  |                                                                                                    |                                                                                                    |                                                                               | 😈 Internet 🛛 🖓 🗸 75% 🔹 💥            |
| 🥂 start 🔰 🧿 🏉 👋 🧪 🌈 Onli              | inegradregist - Wi 🧧 藰 Doc       | ument1 - Microsof                                                                                        |                                                                                                    |                                                                               | EN 🔇 📾 🗋 🚣 11:26 AM                 |

Figure (6) – Student information (Part-1).

If you do not complete your Graduation then System will Show the Graduation Status is Incomplete. In that case, if you have any query, you need to contact "Office of the University Registrar".

| 🖉 Onlinegradregist - Windows Internet Exp | plorer                                 |                                                                                                    |                                                                              | - 7 🛛               |
|-------------------------------------------|----------------------------------------|----------------------------------------------------------------------------------------------------|------------------------------------------------------------------------------|---------------------|
| 🕞 🗢 🕖 http://www.onlinegradregist.au.e    | edu/Gradregis.aspx                     |                                                                                                    | V 🐓 🗙 8 au.edu                                                               | P-                  |
| File Edit View Eavorites Tools Help       |                                        |                                                                                                    |                                                                              |                     |
|                                           |                                        |                                                                                                    |                                                                              |                     |
| 😭 Favorites 🛛 🙀 🙋 Suggested Sites 👻 🍋 Fre | ee Hotmail 🙋 Web Slice Galle           | ary •                                                                                                    |                                                                              |                     |
| 🔠 👻 🏉 Computer and Network Usag 🔯 au.e    | edu - SmartAddressbar 🧯                | 🤌 Assumption University of Tha 🌈 Onlinegradregist 🛛 🗙 🗙                                                                                                    | 🚹 🔻 🖾 🗹 🖃 🖶 👻 Page                                                           | 🛛 🔹 🖓 🕶 🗧 🗧         |
|                                           | Step 1.Student Information             | Step 2.Register Graduation Step 3.Complete Servey Step 4.Payment Process                                                                                                    | Step 5. Finish Registration Step 6. Logout                                   | <u>~</u>            |
|                                           | Student Information                    |                                                                                                    |                                                                              |                     |
|                                           | Student ID                             | : 9999999                                                                                                    |                                                                              |                     |
|                                           | Title                                  | : Sublt.                                                                                                    |                                                                              |                     |
|                                           | English First Name                     | : JONEDE                                                                                                    |                                                                              |                     |
|                                           | English Last Name                      | : TARNTHONG                                                                                                    |                                                                              |                     |
|                                           | Thai First Name                        | : โลน                                                                                                    |                                                                              |                     |
|                                           | Thai Last Name                         | : 615132                                                                                                    |                                                                              |                     |
|                                           | Degree                                 | BACHELOR DEGREE PROGRAM                                                                                                    |                                                                              |                     |
|                                           | Faculty                                | : BIOTECHNOLOGY                                                                                                    |                                                                              |                     |
|                                           | Major                                  | FOOD BIOTECHNOLOGY                                                                                                    |                                                                              |                     |
|                                           | Concentration<br>Minor                 | : GENERAL LINES INSURANCE                                                                                                    |                                                                              |                     |
|                                           | Current Address                        | : 592/3 RAMKHAMHAENG 24 RD.,                                                                                                    |                                                                              |                     |
|                                           |                                        | HUAMAK, BANGKAPI                                                                                                    |                                                                              |                     |
|                                           |                                        | BANGKOK                                                                                                    |                                                                              |                     |
|                                           | Post Code                              | : 10240                                                                                                    |                                                                              |                     |
|                                           | Phone                                  | : 023004543                                                                                                    |                                                                              | E                   |
|                                           | Nationality                            | : THAI                                                                                                    |                                                                              |                     |
|                                           | Region                                 | : BUDDHISM                                                                                                    |                                                                              |                     |
|                                           | Cumulative GPA                         | : 2                                                                                                    |                                                                              |                     |
|                                           | Credits Completed                      | : 3                                                                                                    |                                                                              |                     |
|                                           | Graduation                             |                                                                                                    |                                                                              |                     |
|                                           | Graduation Status                      | : Complete                                                                                                    |                                                                              |                     |
|                                           | Graduation Class                       | : 41                                                                                                    |                                                                              |                     |
|                                           | Graduation Date                        | :                                                                                                    |                                                                              |                     |
|                                           | Is your printed name                   | and address correct                                                                                                    |                                                                              |                     |
|                                           |                                        | (i) Correct                                                                                                    |                                                                              |                     |
|                                           |                                        | O Not Correct                                                                                                    |                                                                              |                     |
|                                           | Change Information For                 | O Name / Surname                                                                                                    |                                                                              |                     |
|                                           |                                        | Other Information (e.g. Major, Address, Religion etc.)                                                                                                    |                                                                              |                     |
|                                           |                                        | Go to Online Petition                                                                                                    |                                                                              |                     |
|                                           | Note: Your D<br>you need<br>certificat | Degree Certificate will be made according to the given Name / Surname if<br>d to change or make correction or both, Please send a photocopy of your r<br>te to BUSARINPHN⊜AUE.DU, Office of the University Registrar. 'M Buildin<br>Campus and call back to complete. | not altered or corrected. If<br>name / sumame change<br>g, Window# 7; Huamak |                     |
|                                           |                                        | Confirm and Next                                                                                                    |                                                                              | ×                   |
|                                           |                                        |                                                                                                    |                                                                              | >                   |
| 1 Error on page.                          |                                        |                                                                                                    | 😜 Internet                                                                   | 🖓 • 🔍 75% • 🛒       |
| 🛃 start 🔰 🧿 🌽 🥙 🦈 🌈 Onlinegr              | radregist - Wi 🛛 🗐 Docu                | ment1 - Microsof                                                                                                    |                                                                              | EN 🔇 🛱 🗋 💁 11:26 AM |

Figure (7) – Student information (Part- 2).

Please read the above information carefully and check whether your personal information is correct or not. If your information is correct then click the button "Confirm and Next" for further process.

| 🖉 Onlinegradregist - Windows Interne  | t Explorer                             |                                                                                                    |                                                                              | - 7 🛛                           |
|---------------------------------------|----------------------------------------|----------------------------------------------------------------------------------------------------|------------------------------------------------------------------------------|---------------------------------|
| CC v //www.onlinegradregist           | t. <b>au.edu</b> /Gradregis.aspx       |                                                                                                    | 🖌 😽 🗙 😫 au.edu                                                               |                                 |
| File Edit View Favorites Tools Help   |                                        |                                                                                                    |                                                                              |                                 |
| 🔶 Favorites 🛛 🍰 🖉 Suggested Sites 🔹 🖉 | 🕴 Free Hotmail 🖉 Web Slice Galler      | ry 🕶                                                                                                    |                                                                              |                                 |
| 🔡 🔻 🌈 Computer and Network Usag 🧰     | au.edu - SmartAddressbar 🛛 🗳           | Assumption University of Tha 🥖 Onlinegradregist 🛛 🗙                                                                                                    | 👌 🔹 🔊 🗉 🗉                                                                    | 🖶 🔹 Page 🔹 Safety 👻 Tools 🔹 🕡 👻 |
|                                       | Step 1 Student Information             | Stan 2 Renister Graduation Stran 2 Complete Stranger Stranger Stranger                                                                                                    | Step & Sinish Reviewaiten Step & Logout                                      | ~                               |
|                                       | Step 1.5tobent information             | Step 2. Register Graduation Step 5. Complete Servey Step 4. Payment Probess                                                                                                    | Step Schman Registration Step Scogour                                        |                                 |
|                                       | Student Information                    |                                                                                                    |                                                                              |                                 |
|                                       | Student ID                             | : 9999999                                                                                                    |                                                                              |                                 |
|                                       | Title                                  | : Sublt.                                                                                                    |                                                                              |                                 |
|                                       | English First Name                     | : JONEDE                                                                                                    |                                                                              |                                 |
|                                       | English Last Name                      | : TARNTHONG                                                                                                    |                                                                              |                                 |
|                                       | Thai First Name                        | : 194                                                                                                    |                                                                              |                                 |
|                                       | Thai Last Name                         |                                                                                                    |                                                                              |                                 |
|                                       | Degree                                 | BACHELOR DEGREE PROGRAM                                                                                                    |                                                                              |                                 |
|                                       | Major                                  |                                                                                                    |                                                                              |                                 |
|                                       | Concentration                          | GENERAL LINES INSURANCE                                                                                                    |                                                                              |                                 |
|                                       | Minor                                  |                                                                                                    |                                                                              |                                 |
|                                       | Current Address                        | : 592/3 RAMKHAMHAENG 24 RD.,                                                                                                    |                                                                              |                                 |
|                                       |                                        | HUAMAK, BANGKAPI                                                                                                    |                                                                              |                                 |
|                                       |                                        | BANGKOK                                                                                                    |                                                                              |                                 |
|                                       | Post Code                              | : 10240                                                                                                    |                                                                              |                                 |
|                                       | Phone                                  | : 023004543                                                                                                    |                                                                              |                                 |
|                                       | Nationality                            | : THAI                                                                                                    |                                                                              |                                 |
|                                       | Region                                 | BUDDHISM                                                                                                    |                                                                              |                                 |
|                                       | Cumulative GPA                         | : 2                                                                                                    |                                                                              |                                 |
|                                       | Credits Completed                      | : 3                                                                                                    |                                                                              |                                 |
|                                       | Graduation                             |                                                                                                    |                                                                              |                                 |
|                                       | Graduation Status                      | : Complete                                                                                                    |                                                                              |                                 |
|                                       | Graduation Class                       | : 41                                                                                                    |                                                                              |                                 |
|                                       | Graduation Date                        | :                                                                                                    |                                                                              |                                 |
|                                       | Is your printed name a                 | and address correct                                                                                                    |                                                                              |                                 |
|                                       |                                        | (i) Correct                                                                                                    |                                                                              |                                 |
|                                       |                                        | O Not Correct                                                                                                    |                                                                              |                                 |
|                                       | Change Information For                 | O Name / Surname                                                                                                    |                                                                              |                                 |
|                                       |                                        | Other Information (e.g. Major, Address, Religion etc.)                                                                                                    |                                                                              |                                 |
|                                       |                                        | Go to Online Petition                                                                                                    |                                                                              |                                 |
|                                       | Note: Your D<br>you need<br>certificat | egree Certificate will be made according to the given Name / Surname if<br>to change or make correction or both, Please send a photocopy of your n<br>to BUSARINPHN⊜AU.EDU, Office of the University Registrar 1 <sup>™</sup> Buildin<br>Campus and call back to complete. | not altered or corrected. If<br>ame / surname change<br>g, Window≢ 7; Huamak |                                 |
|                                       |                                        | Confirm and Next                                                                                                    |                                                                              | ×                               |
| <                                     |                                        |                                                                                                    |                                                                              | >                               |
| L Error on page.                      |                                        |                                                                                                    | 😜 Intern                                                                     | et 🦓 🔹 🔍 75% 🔹 🛒                |
| 🛃 start 👘 🧿 🏉 🕲 🐣 🌈 on                | linegradregist - Wi 🛛 🗐 Docur          | nent1 - Microsof                                                                                                    |                                                                              | EN 🔇 📾 💽 🍒 11:26 AM             |

Figure (8) – Student information (Part- 3). If your information is not correct then you select the option "Not Correct" and choose any one of two options to change your personal information. After that press the button "Go to Online Petition".

| 🖉 Onlinegradregist - Windows Internet E | xplorer                  |                                                                                                    |                            |                      |
|-----------------------------------------|--------------------------|----------------------------------------------------------------------------------------------------|----------------------------|----------------------|
| 🕞 🗢 🕖 http://www.onlinegradregist.au    | 1.edu/Gradregis.aspx     |                                                                                                    | 🖌 🛃 🗙 🛿 au.edu             | P -                  |
| File Edit View Favorites Tools Help     |                          |                                                                                                    |                            |                      |
| 🖕 Favorites 🛛 🖕 🖉 Suggested Sites 🝷 🖉 F | iree Hotmail 🙋 Web Slice | Gallery 👻                                                                                           |                            |                      |
| 🔡 👻 🌈 Computer and Network Usag 🔞 au    | .edu - SmartAddressbar   | 🚱 Assumption University of Tha 🏉 Onlinegradregist 🛛 🗙                                               | 🏠 👻 🔝 🝸 🚍 🖛 👻 Page 🕶       | Safety 🕶 Tools 🔹 🕢 👻 |
|                                         | Step 1.Student Informat  | tion Step 2.Register Graduation Step 3.Complete Servey Step 4.Payment Process Step 5.Finish         | Registration Step 6.Logout | <u>~</u>             |
|                                         |                          |                                                                                                    |                            |                      |
|                                         |                          |                                                                                                    |                            |                      |
|                                         | Title                    |                                                                                                    |                            |                      |
|                                         | English First Name       |                                                                                                    |                            |                      |
|                                         | English Last Name        |                                                                                                    |                            |                      |
|                                         | Thai First Name          | : 144                                                                                               | ^                          |                      |
|                                         |                          | ASSUMPTION UNIVERSITY<br>OFFICE OF THE UNIVERSITY REGISTRAR<br>NAME CHANGE/CORRECTION PETITION FORM |                            |                      |
|                                         | Change     O Correct     | □Name<br>□SurName                                                                                   |                            |                      |
|                                         | Admission No             | : 9999999                                                                                           |                            |                      |
|                                         | From :                   |                                                                                                    |                            |                      |
|                                         | Thai Name                | : โจน                                                                                               | =                          |                      |
|                                         | English Name             |                                                                                                    |                            |                      |
|                                         | Thai Surname             | : ธารของ                                                                                            |                            |                      |
|                                         | English Surname          | TARNTHONG                                                                                           |                            |                      |
|                                         | To:                      |                                                                                                    |                            |                      |
|                                         | Thai Name                |                                                                                                    |                            |                      |
|                                         | English Name             |                                                                                                    |                            |                      |
|                                         | Thai Surname             |                                                                                                    |                            |                      |
|                                         | English Surname          |                                                                                                    |                            |                      |
|                                         |                          | Name Change :<br>Please submit copies of -                                                          |                            |                      |
|                                         |                          | 1) Name/sumame change certificate.                                                                  | ×                          |                      |
|                                         | <                        |                                                                                                    | >                          |                      |
|                                         |                          | ×                                                                                                   |                            |                      |
|                                         |                          | Go to Online Petition                                                                               |                            |                      |
|                                         |                          |                                                                                                    |                            |                      |
|                                         |                          |                                                                                                    |                            |                      |
|                                         |                          | Automatika                                                                                          |                            |                      |
|                                         |                          | Contirm and Next                                                                                    |                            | ~                    |
| <                                       |                          |                                                                                                    |                            | >                    |
| Done                                    |                          |                                                                                                    | 😜 Internet                 | - 🔩 75% 🔹 🛒          |
| 🛃 start 💿 🧔 😃 🔌 🌈 Online                | gradregist - Wi 🗐        | Document1 - Microsof                                                                                | E                          | N 🔇 📾 🗋 🏅 11:29 AM   |

Figure (9) – Petition form to change the Name and Surname.

If you need to change your name or surname then select the Marked option and click to "Go to Online Petition" after that system will show the above screen with the previous information. You can input only your correct information and submit the petition form.

[N.B. your given information will not change instantly by the system. This Petition form will approve by the registrar office after that it will change in your Graduation paper.]

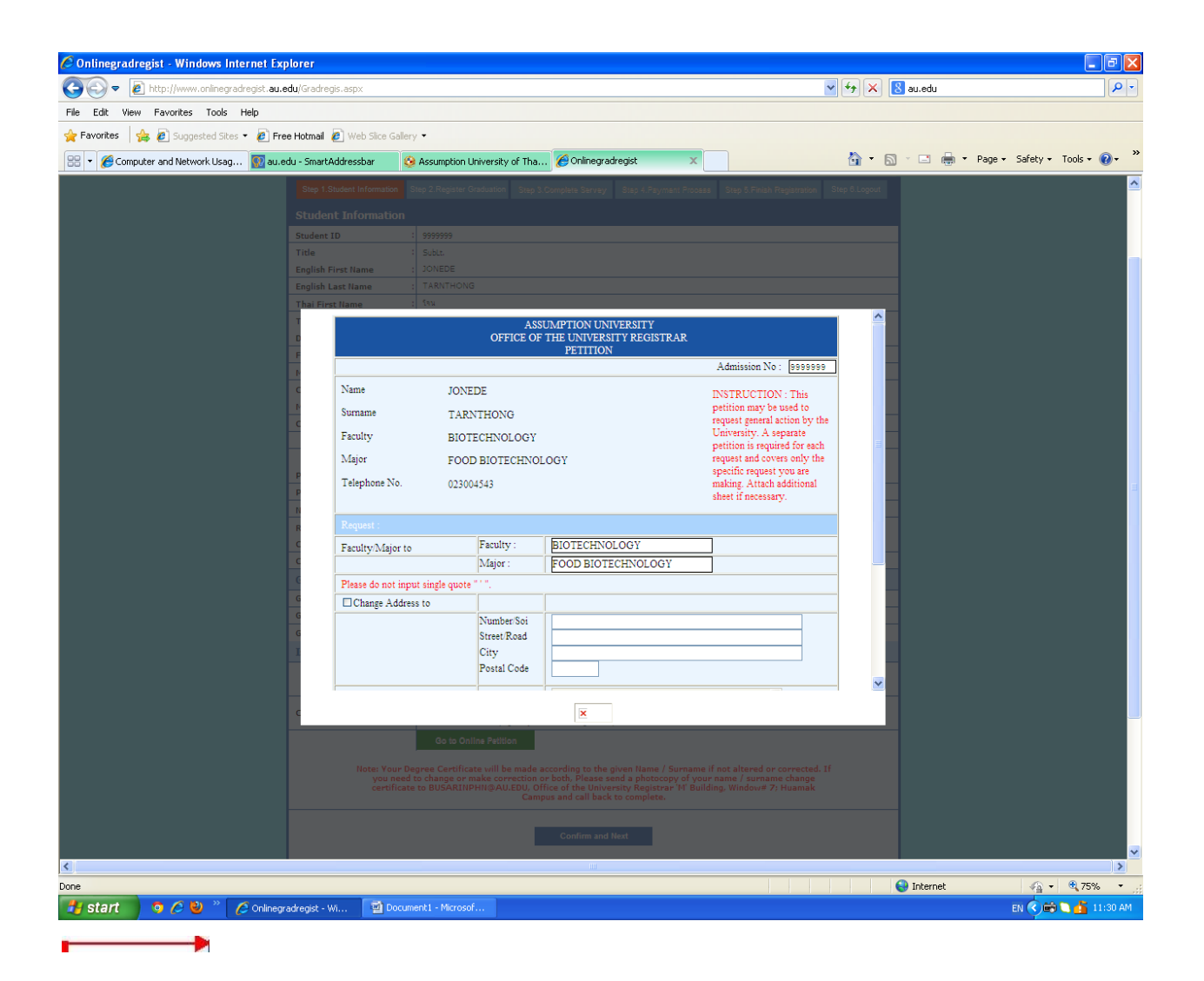

Figure (10) – Petition form to change the other information. E.g. Major, Address or Religion etc.

To change your other information, like – Major, Address, Religion etc. then select the marked option and click to "Go to Online Petition" after that system will show the above screen with the previous information. Select your suitable option to update your correct information and submit the petition form.

[N.B. your given information will not change instantly by the system. This Petition form will approve by the registrar office after that it will change in your Graduation paper.]

| 🖉 Onlinegradregist - Windows Internet Explorer                                                                                                    |                                                                                                    |                                         |
|----------------------------------------------------------------------------------------------------|----------------------------------------------------------------------------------------------------|-----------------------------------------|
| CCC  The http://www.onlinegradregist.au.edu/Gradregis.aspx                                                                                                    | و4 🗸                                                                                                    | X 🛚 au.edu 🖉 🖓                          |
| File Edit View Favorites Tools Help                                                                                                    |                                                                                                    |                                         |
| 👍 Favorites 🛛 🚖 🖉 Suggested Sites 🔹 🖉 Free Hotmail 🖉 Web Sice Galler                                                                                                    | y •                                                                                                    |                                         |
| Computer and Natural Lines III au edu - Spart iddressbar                                                                                                    | Accuration University of The                                                                                                    | 🔹 🔄 🖛 🖛 🕶 Pane 🗸 Safety 🕇 Tools ד 👰 ד 🎽 |
| Computer and Network Usag Manakada - Jina (Adulessual                                                                                                    |                                                                                                    |                                         |
|                                                                                                    | mune                                                                                                    |                                         |
|                                                                                                    | Araduation Registration Outem                                                                                                    |                                         |
| and the second second se | graditate it of equilibrium is spaced                                                                                                    |                                         |
|                                                                                                    |                                                                                                    |                                         |
| Step 1.Student Information 5                                                                                                    | Step 2.Register Graduation Step 3.Complete Servey Step 4.Payment Process Step 5.Finish Registration Step 6.                                                                                                    | Logout                                  |
|                                                                                                    | >                                                                                                    |                                         |
| Student Information                                                                                                    |                                                                                                    |                                         |
| Student ID ::                                                                                                    | 9999999                                                                                                    |                                         |
| Title                                                                                                    | Sublt.                                                                                                    |                                         |
| English First Name                                                                                                    | JONEDE                                                                                                    |                                         |
| English Last Name                                                                                                    | TARNTHONG                                                                                                    |                                         |
| Thai First Name                                                                                                    | 198                                                                                                    |                                         |
| Thai Last Name                                                                                                    |                                                                                                    |                                         |
| Degree                                                                                                    |                                                                                                    |                                         |
| Major                                                                                                    |                                                                                                    |                                         |
| Concentration                                                                                                    | GENERAL LINES INSURANCE                                                                                                    |                                         |
| Minor                                                                                                    |                                                                                                    |                                         |
| Current Address                                                                                                    | 592/3 RAMKHAMHAENG 24 RD.,                                                                                                    |                                         |
|                                                                                                    | HUAMAK, BANGKAPI                                                                                                    |                                         |
|                                                                                                    | BANGKOK                                                                                                    |                                         |
| Post Code                                                                                                    | 10240                                                                                                    |                                         |
| Phone                                                                                                    | 023004543                                                                                                    |                                         |
| Nationality                                                                                                    | THAI                                                                                                    |                                         |
| Region                                                                                                    | BUDDHISM                                                                                                    |                                         |
| Cumulative GPA                                                                                                    | 2                                                                                                    |                                         |
| Credits Completed                                                                                                    | 3                                                                                                    |                                         |
| Graduation                                                                                                    |                                                                                                    |                                         |
| Graduation Status                                                                                                    | Complete                                                                                                    |                                         |
| Graduation Class                                                                                                    | 41                                                                                                    |                                         |
| Graduation Date                                                                                                    |                                                                                                    |                                         |
|                                                                                                    |                                                                                                    |                                         |
| Commencement Exercises                                                                                                    | O I do wish                                                                                                    |                                         |
| participation :                                                                                                    | California and a second second s |                                         |
| How you get your                                                                                                    | Receive at Office of University Registrar, Hua Mak Campus     O Recieve hy Evenese Mail Service (EMS)                                                                                                    |                                         |
| Graduation Diploman                                                                                                    | Post Fee Detail                                                                                                    |                                         |
| Mail Address                                                                                                    |                                                                                                    | · · · · · · · · · · · · · · · · · · ·   |
| <                                                                                                    |                                                                                                    | )>                                      |
|                                                                                                    |                                                                                                    | 😜 Internet 🛛 🖓 🕶 😤 75% 💌 🔬              |
| 🛃 start 💿 🤌 🥙 🧪 🌈 Onlinegradregist - Wi 🖬 Docum                                                                                                    | ent1 - Microsof                                                                                                    | EN < 🖨 🗋 11:31 AM                       |

Figure (11) – Registration Request Form (I do not wish) [Part 1]

If you do not wish to participate in Commencement Exercises then select the marked option. System will disabled all the payment option and you can proceed to next step to complete the Survey.

| 🧷 Onlinegradregist - W                                               | /indows Internet Explorer                       |                                                                          |                                                                                                    | - 7 🛛                  |  |  |  |  |  |  |
|----------------------------------------------------------------------|-------------------------------------------------|--------------------------------------------------------------------------|----------------------------------------------------------------------------------------------------|------------------------|--|--|--|--|--|--|
| 🕞 🗢 🖉 http://w                                                       | ww.onlinegradregist. <b>au.edu</b> /Gradregis.a | spx                                                                      | 🖌 🗲 🗙 😫 au.edu                                                                                                    | P -                    |  |  |  |  |  |  |
| File Edit View Favorites Tools Help                                  |                                                 |                                                                          |                                                                                                    |                        |  |  |  |  |  |  |
| 🖕 Favorites 👍 😰 Supposted Sites 🔹 🔊 Free Hotmail 🖻 Web Site Galery 🔹 |                                                 |                                                                          |                                                                                                    |                        |  |  |  |  |  |  |
| 🔡 🔹 🏉 Computer and N                                                 | ietwork Usag 😡 au.edu - SmartAddre              | essbar 🙆 Assumption University of Tha 🌈 Onlinegradregist 🛛 🗙             | 🏠 🕶 🔝 🗹 🖃 🖶 💌 Page                                                                                                    | 🔹 Safety 🔹 Tools 🔹 🕢 🎽 |  |  |  |  |  |  |
|                                                                      | Step 1.Student Information                      | Step 2.Register Graduation Step 3.Complete Servey Step 4.Payment Process | Step 5.Finish Registration Step 6.Logout                                                                                                    | <u>^</u>               |  |  |  |  |  |  |
|                                                                      |                                                 | >                                                                        |                                                                                                    |                        |  |  |  |  |  |  |
|                                                                      | Student Information                             |                                                                          |                                                                                                    |                        |  |  |  |  |  |  |
|                                                                      | Student ID : 9999999                            |                                                                          |                                                                                                    |                        |  |  |  |  |  |  |
|                                                                      | Title                                           | : SubLt.                                                                 |                                                                                                    |                        |  |  |  |  |  |  |
|                                                                      | English First Name                              | : JONEDE                                                                 |                                                                                                    |                        |  |  |  |  |  |  |
|                                                                      | English Last Name                               | : TARNTHONG                                                              |                                                                                                    |                        |  |  |  |  |  |  |
|                                                                      | Thai First Name                                 | : โจน                                                                    |                                                                                                    | Ξ.                     |  |  |  |  |  |  |
|                                                                      | Thai Last Name                                  | : ธารทอง                                                                 |                                                                                                    |                        |  |  |  |  |  |  |
|                                                                      | Degree                                          | BACHELOR DEGREE PROGRAM                                                  |                                                                                                    |                        |  |  |  |  |  |  |
|                                                                      | Faculty                                         | BIOTECHNOLOGY                                                            |                                                                                                    |                        |  |  |  |  |  |  |
|                                                                      | Major                                           | : FOOD BIOTECHNOLOGY                                                     |                                                                                                    |                        |  |  |  |  |  |  |
|                                                                      | Concentration                                   | GENERAL LINES INSURANCE                                                  |                                                                                                    |                        |  |  |  |  |  |  |
|                                                                      | Minor                                           | :                                                                        |                                                                                                    |                        |  |  |  |  |  |  |
|                                                                      | Current Address                                 | : 592/3 RAMKHAMHAENG 24 RD.,                                             |                                                                                                    |                        |  |  |  |  |  |  |
|                                                                      |                                                 | HUAMAK, BANGKAPI                                                         |                                                                                                    |                        |  |  |  |  |  |  |
|                                                                      |                                                 | BANGKOK                                                                  |                                                                                                    |                        |  |  |  |  |  |  |
|                                                                      | Post Code                                       | : 10240                                                                  |                                                                                                    |                        |  |  |  |  |  |  |
|                                                                      | Phone                                           | : 023004543                                                              |                                                                                                    |                        |  |  |  |  |  |  |
|                                                                      | Nationality                                     | : THAI                                                                   |                                                                                                    |                        |  |  |  |  |  |  |
|                                                                      | Region                                          | BUDDHISM                                                                 |                                                                                                    |                        |  |  |  |  |  |  |
|                                                                      | Cumulative GPA                                  | : 2                                                                      |                                                                                                    |                        |  |  |  |  |  |  |
|                                                                      | Credits Completed                               | : 3                                                                      |                                                                                                    |                        |  |  |  |  |  |  |
|                                                                      | Graduation                                      |                                                                          |                                                                                                    |                        |  |  |  |  |  |  |
|                                                                      | Graduation Status                               | : Complete                                                               |                                                                                                    |                        |  |  |  |  |  |  |
|                                                                      | Graduation Class                                | : 41                                                                     |                                                                                                    |                        |  |  |  |  |  |  |
|                                                                      | Graduation Date                                 | :                                                                        |                                                                                                    |                        |  |  |  |  |  |  |
|                                                                      |                                                 |                                                                          |                                                                                                    |                        |  |  |  |  |  |  |
|                                                                      | Commencement Exercises                          |                                                                          |                                                                                                    |                        |  |  |  |  |  |  |
|                                                                      | participation :                                 | O I do not wish                                                          |                                                                                                    | ~                      |  |  |  |  |  |  |
| Done                                                                 |                                                 |                                                                          | Sector Contract Contract Contr | 🦓 🔹 🤁 100% 🔹 🛒         |  |  |  |  |  |  |
| 🗾 start 🔰 🧿 🌽                                                        | 🛛 💋 🖉 Onlinegradregist - Wi                     | Document1 - Mitrosof                                                     |                                                                                                    | EN 🔇 🖃 🤤 11:37 AM      |  |  |  |  |  |  |

Figure (12) – Registration Request Form (I do wish) [Part 2]

You need to select the marked option "I do wish" (by default this option will selected) if you want to participate in Commencement Exercises. System will enable payment option [figure (13)]. N.B. the student of given program can see the particular options in figure 13. The Doctoral students will see the screen like [figure 15].

If the Student complete the following program

- 1. Bachelor Degree
- 2. Master Degree
- 3. Diploma Program

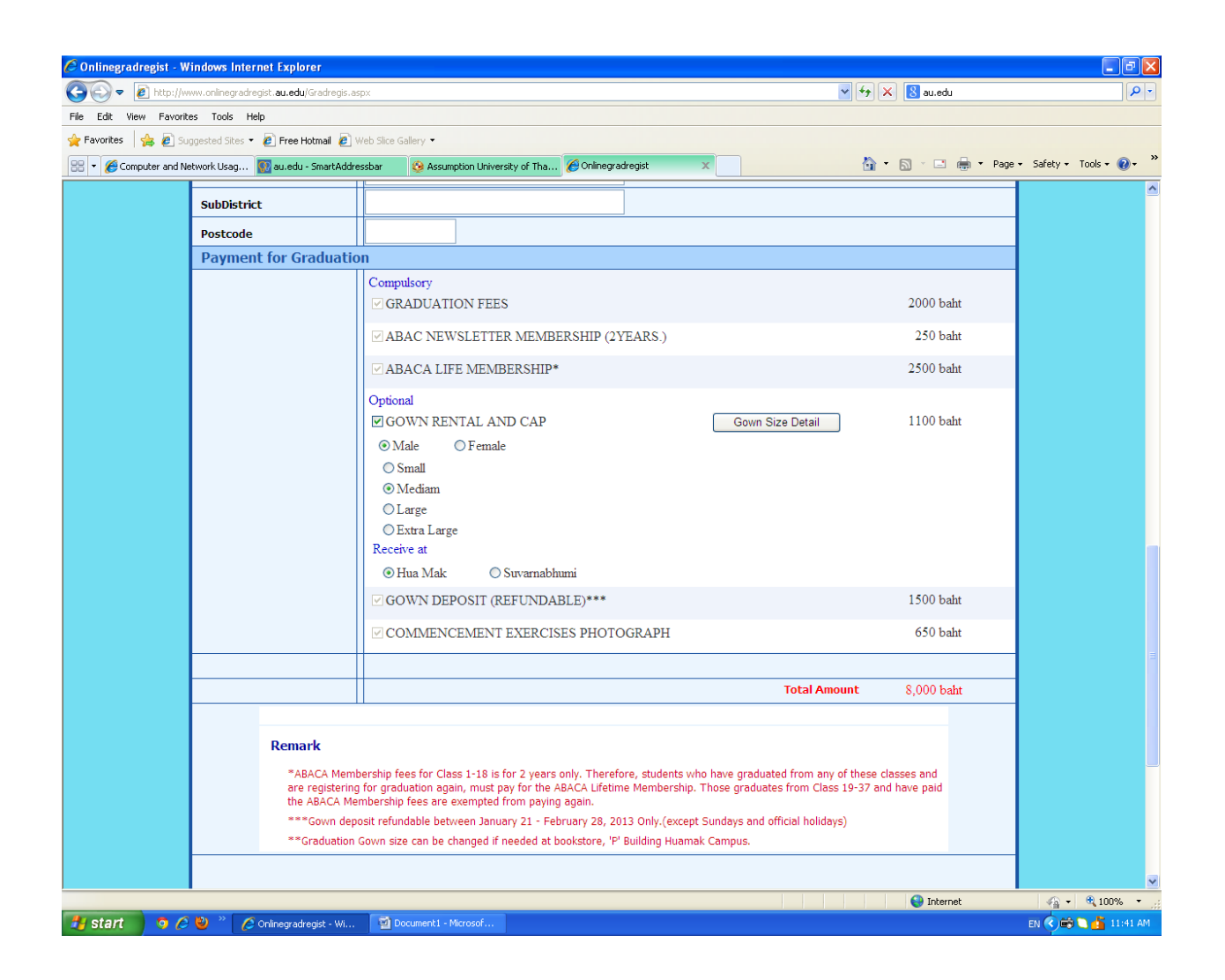

# Figure (13) – Registration Request Form for Bachelor and Master Degree [Payment for Graduation]

There are two parts in Payment of Graduation. 1) Compulsory and 2) Optional. The compulsory part will selected by the system and you must pay these fees. Other part is optional and you can choose by selecting the option left side. There is a button named "Gown Size Detail" to show you the details of all Gown Size [figure (14)].

| 🖉 Onlinegradregist - W  | indows Intern    | net Explorer                        |               |                             |                          |                            |                    |              |                          |
|-------------------------|------------------|-------------------------------------|---------------|-----------------------------|--------------------------|----------------------------|--------------------|--------------|--------------------------|
| 🔄 🗢 🖉 http://w          | ww.onlinegradreg | gist. <b>au.edu</b> /Gradregis.aspx |               |                             |                          |                            | ✓ <sup>4</sup> 7 × | 8 au.edu     | P -                      |
| File Edit View Favorite | es Tools Help    | p                                   |               |                             |                          |                            |                    |              |                          |
| 🚖 Favorites 🛛 👍 🙋 Sug   | ggested Sites 🝷  | 🖉 Free Hotmail 🖉 Web Si             | ice Gallery · |                             |                          |                            |                    |              |                          |
| 🔠 🔻 🌈 Computer and Ne   | etwork Usag 【    | 😱 au.edu - SmartAddressbar          | <b>()</b>     | ssumption University of Tha | . 🏉 Onlinegradregist     | x                          | 👌 • E              | 📓 🗉 🖶 🕶 Page | • Safety • Tools • 💽 • 🂙 |
|                         | SubDistrict      | L                                   |               |                             |                          |                            |                    |              | <u>^</u>                 |
|                         | Postcode         |                                     |               |                             |                          |                            |                    |              |                          |
|                         |                  |                                     |               |                             |                          |                            |                    |              |                          |
|                         |                  |                                     |               |                             |                          |                            |                    |              |                          |
|                         |                  |                                     |               |                             |                          |                            |                    |              |                          |
|                         |                  |                                     |               |                             |                          |                            |                    |              |                          |
|                         |                  |                                     | ABACT         | NEW SLEI IEK MEMB           | EKSHIP (2YEAKS.)         |                            |                    | 250 bant     |                          |
|                         |                  | GOWN SIZE DETA                      | IL            |                             |                          |                            |                    | aht          |                          |
|                         |                  |                                     |               |                             |                          |                            |                    |              |                          |
|                         |                  | GENDER                              | SIZE          | GOWN LENGTH (INCH)          | HAND LENGTH (INCH)       | SHOULDER WIDTH (INCH)      | HEIGHT (CM)        |              |                          |
|                         |                  | FEMALE                              | S             | 39                          | 24                       | 15                         |                    | aht          |                          |
|                         |                  |                                     |               | 39                          | 24                       | 15                         | 150-154            |              |                          |
|                         |                  |                                     |               | 42                          | 24                       | 15                         |                    |              |                          |
|                         |                  |                                     | м             | 42                          | 25                       | 16                         | 154-158            |              |                          |
|                         |                  |                                     |               | 43                          | 25                       | 10                         |                    |              |                          |
|                         |                  |                                     | -             | 45                          | 25                       | 17                         | 158-162            |              |                          |
|                         |                  |                                     | XL            | 46                          | 26                       | 17                         |                    |              |                          |
|                         |                  |                                     |               | 47                          | 26                       | 17                         | 162-166            |              |                          |
|                         |                  | MALE                                | S             | 46                          | 26                       | 17                         | 166-170            |              |                          |
|                         |                  |                                     |               | 47                          | 26                       | 17                         | 100 170            | aht          |                          |
|                         |                  |                                     | м             | 48                          | 27                       | 17                         | 170-174            | abt          |                          |
|                         |                  |                                     |               | 49                          | 27                       | 17                         |                    | dit          |                          |
|                         |                  |                                     | L             | 51                          | 27                       | 18                         | 174-178            |              |                          |
|                         |                  |                                     | XL            | 52                          | 28                       | 19                         |                    | aht          |                          |
|                         |                  |                                     |               | 53                          | 29                       | 20                         | more than 178      |              |                          |
|                         |                  |                                     |               | 54                          | 30                       | 21                         |                    |              |                          |
|                         |                  |                                     |               |                             | ×                        |                            |                    |              |                          |
|                         |                  | *AKACA Membersh                     | in tees to:   | ( lass 1-18 is for 2 years  | oniv i heretore, student | is who have graduated from | any of these class | es and       |                          |
|                         |                  |                                     |               |                             |                          |                            |                    |              |                          |
|                         |                  |                                     |               |                             |                          |                            |                    |              |                          |
|                         |                  |                                     |               |                             |                          |                            |                    |              |                          |
|                         |                  |                                     |               |                             |                          |                            |                    |              |                          |
|                         |                  |                                     |               |                             |                          |                            |                    |              |                          |
|                         |                  |                                     |               |                             |                          |                            |                    |              |                          |
|                         |                  |                                     |               |                             |                          |                            |                    |              |                          |
| Done                    | 100 N            |                                     |               |                             |                          |                            |                    | 😻 Internet   | var € 100% •             |
| 🍯 start 🔰 🧿 🥭           | 🥑 👋 🏉 🥝          | Onlinegradregist - Wi               | Documer       | t1 - Microsof               |                          |                            |                    |              | EN < 🖼 🗋 🚺 🚺 11:38 AM    |

Figure (14) – Gown Size Details.

| ster Graduation        |             |                                                                     |
|------------------------|-------------|---------------------------------------------------------------------|
| ss Enavment Student ID | :           | 4239780                                                             |
| Registration Title     | :           | MR.                                                                 |
| English First Name     | ;           | SANTI                                                               |
| English Last Name      | 9           | VICHANUKROH                                                         |
| Thai First Name        | :           | นิโรธ                                                               |
| Thai Last Name         | :           | วิชานุเคราะท์                                                       |
| Degree                 | 3           | DOCTORAL DEGREE PROGRAM                                             |
| Faculty                | :           | GRADUATE SCHOOL OF INTERNET AND E-COMMERCE TECHNOLOGY               |
| Major                  | 4           | INTERNET AND E-COMMERCE TECHNOLOGY                                  |
| Minor                  | :           |                                                                     |
| Permanent Address      | :           | 312/7 SRI AYUTTHAYA RD.,<br>THUNGPHAYATHAI, RATCHATHEWI,<br>BANGKOK |
| Post Code              | :           | 10400                                                               |
| Phone                  | :           | 022468166                                                           |
| Nationality            | :           | THAI                                                                |
| Religion               |             | BUDDHISM                                                            |
| Cumulative GPA         | :           | 3.39                                                                |
| Credits Completed      | :           | 48 Credits                                                          |
| Commencement Exercises | participati | on :      I do wish                                                 |

: INTERNET AND E-COMMERCE TECHNOL

: 312/7 SRI AYUTTHAYA RD., THUNGPHAYATHAI, RATCHATHEWI, BANGKOK

\$ .....

nt Address

| Compulsory                                                                                                    |                                                                                  |                                                                                                    |
|----------------------------------------------------------------------------------------------------|----------------------------------------------------------------------------------|----------------------------------------------------------------------------------------------------|
| GRADUATION FEES                                                                                                    | 2000                                                                             | baht                                                                                                    |
| ABAC NEWSLETTER MEMBERSHIP (2YEARS.)                                                                                                    | 250                                                                              | baht                                                                                                    |
| ABACA LIFE MEMBERSHIP*                                                                                                    | 2500                                                                             | baht                                                                                                    |
| Optional                                                                                                    |                                                                                  |                                                                                                    |
| GOWN AND CAP                                                                                                    | 6100                                                                             | baht                                                                                                    |
| COMMENCEMENT EXERCISES PHOTOGRAPH                                                                                                    | 650                                                                              | baht                                                                                                    |
| Total Amount                                                                                                    | 4750                                                                             | baht                                                                                                    |
| marks: -<br>*ABACA Membership fees for Class 1-18 is for 2 years of<br>y of these classes and are registering for graduation again<br>ose graduates from Class 19-34 and have paid the ABAC<br>ain.<br>**Graduation Gown size can be changed if needed at bo<br>***Gown deposit refundable between January 22 - Febr | only. Therefo<br>in, must pay<br>A Membershi<br>bokstore, 'P' E<br>uary 28, 2001 | re, students who have graduated fr<br>for the ABACA Lifetime Membership<br>ip fees are exempted from paying<br>Suilding Huamak Campus.<br>8 Only. |
| ***Gown deposit refundable between January 22 - Febr                                                                                                    | uary 28, 200                                                                     | 8 Only.                                                                                                    |

Figure (15) – Registration Request Form for Doctoral Degree [Payment for Graduation]

There are two parts in Payment of Graduation. 1) Compulsory and 2) Optional. The compulsory part will selected by the system and you must pay these fees. Other part is optional and you can choose by selecting the option left side.

If the Student complete the following program 1. Doctoral Degree Program

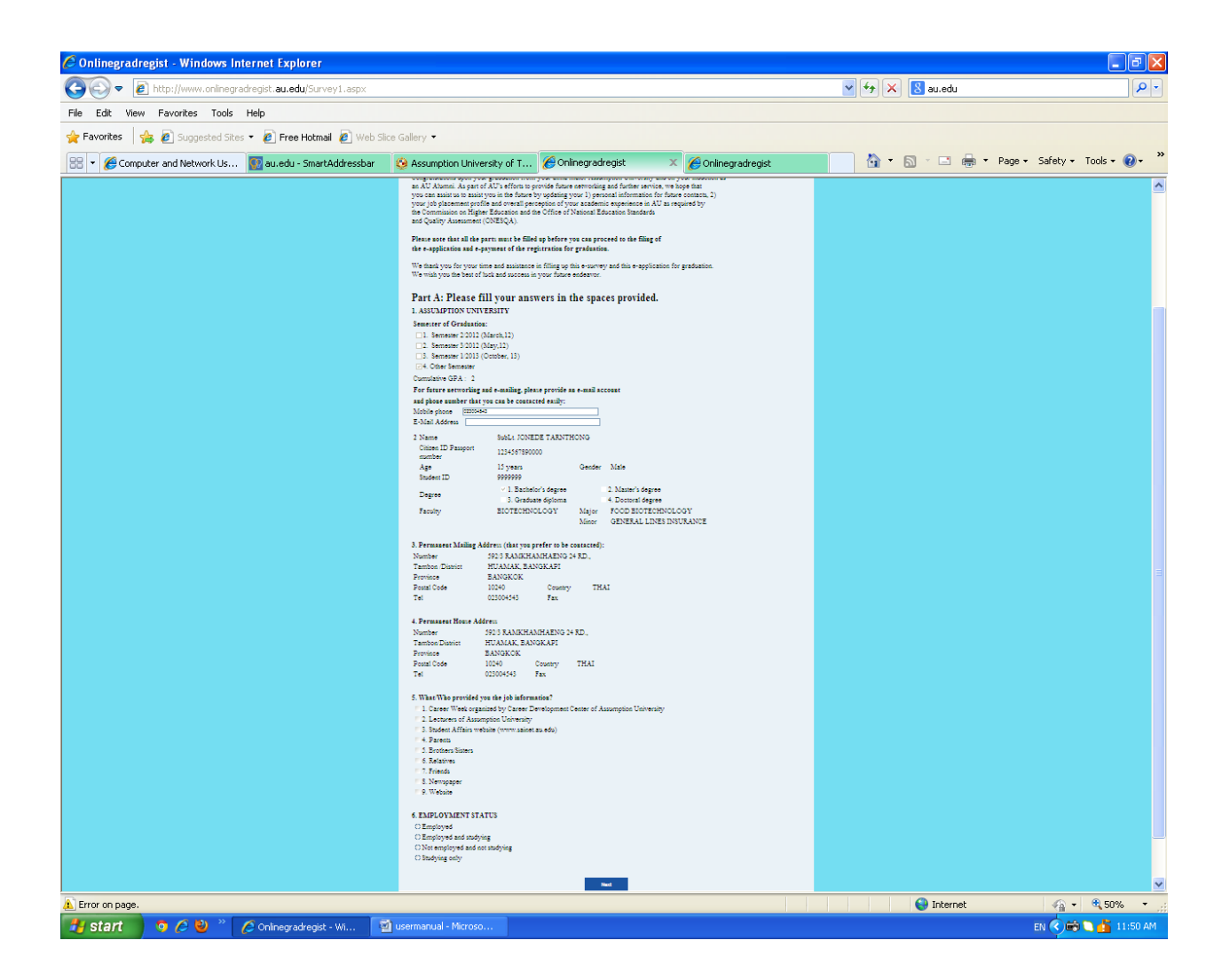

Figure (16) – Step 3, [Survey Part A].

You must fill up all fields properly. Please make sure that your given information is correct.

Part 'A' Explanation

| 🖉 Onlinegradregist - W | 'indows Internet Explorer                  |                       |                     |                         |                                    |               |                                                                                                    | -72                        |
|------------------------|--------------------------------------------|-----------------------|---------------------|-------------------------|------------------------------------|---------------|----------------------------------------------------------------------------------------------------|----------------------------|
| 💽 🗢 🙋 http://w         | ww.onlinegradregist. <b>au.edu</b> /Survey | /1.aspx               |                     |                         |                                    | 🖌 🛃           | 8 au.edu                                                                                                    | <b>₽</b> -                 |
| File Edit View Favorit | es Tools Help                              |                       |                     |                         |                                    |               |                                                                                                    |                            |
| 🚖 Favorites 🛛 👍 🙋 Su   | ggested Sites 🝷 🙋 Free Hotmail             | 🙋 Web Slice Gallery 🝷 |                     |                         |                                    |               |                                                                                                    |                            |
| 🔠 🔻 🏉 Computer and N   | etwork Us 😨 au.edu - SmartAc               | ddressbar 🛛 🙆 Assumpt | ion University of T | 6 Onlinegradregist      | × 🌔 Onlinegradregist               | - 🔂 - I       | 🔊 - 🖃 🖶 - Page                                                                                                    | e 🕶 Safety 🕶 Tools 🕶 🔞 🕶 🂙 |
|                        | Trovince<br>D 1 C 1                        | DILIGICOL             | <b>a</b>            |                         | <u></u>                            |               |                                                                                                    | ^                          |
|                        | Postal Code                                | 10240                 | Country             | 7 THAI                  |                                    |               |                                                                                                    |                            |
|                        | Tei                                        | 023004343             | Fax                 |                         |                                    |               |                                                                                                    |                            |
|                        | 4. Permanent House                         | Address               |                     |                         |                                    |               |                                                                                                    |                            |
|                        | Number                                     | 592/3 RAMKH           | AMHAENG 24          | RD.,                    |                                    |               |                                                                                                    |                            |
|                        | Tambon/District                            | HUAMAK, BA            | NGKAPI              |                         |                                    |               |                                                                                                    |                            |
|                        | Province                                   | BANGKOK               |                     |                         |                                    |               |                                                                                                    |                            |
|                        | Postal Code                                | 10240                 | Country             | THAI                    |                                    |               |                                                                                                    |                            |
|                        | Tel                                        | 023004543             | Fax                 |                         |                                    |               |                                                                                                    |                            |
|                        | 5 What/Wha provide                         | ad way tha iah infom  | untion?             |                         |                                    |               |                                                                                                    |                            |
|                        | 5. What who provide                        | eu you the job more   | nation :            |                         |                                    |               |                                                                                                    |                            |
|                        | 1. Career week or                          | rganized by Career De | evelopment Cent     | er of Assumption U      | niversity                          |               |                                                                                                    |                            |
|                        | 2. Lecturers of Ass                        | vehsite (verversity   | m adm)              |                         |                                    |               |                                                                                                    |                            |
|                        | 4 Parents                                  | website (www.samet.a  | au.edu)             |                         |                                    |               |                                                                                                    |                            |
|                        | 5 Brothers/Sisters                         |                       |                     |                         |                                    |               |                                                                                                    |                            |
|                        | ✓ 6 Relatives                              |                       |                     |                         |                                    |               |                                                                                                    |                            |
|                        | 7. Friends                                 |                       |                     |                         |                                    |               |                                                                                                    |                            |
|                        | 8. Newspaper                               |                       |                     |                         |                                    |               |                                                                                                    |                            |
|                        | 9. Website                                 |                       |                     |                         |                                    |               |                                                                                                    |                            |
|                        |                                            |                       |                     |                         |                                    |               |                                                                                                    |                            |
|                        | 6. EMPLOYMENT S                            | STATUS                |                     |                         |                                    |               |                                                                                                    |                            |
|                        | <ul> <li>Employed</li> </ul>               |                       |                     |                         |                                    |               |                                                                                                    |                            |
|                        | C Employed and stud                        | lying                 |                     |                         |                                    |               |                                                                                                    |                            |
|                        | ○Not employed and                          | not studying          |                     |                         |                                    |               |                                                                                                    |                            |
|                        | Studying only                              |                       |                     |                         |                                    |               |                                                                                                    |                            |
|                        |                                            |                       |                     |                         | _                                  |               |                                                                                                    |                            |
|                        |                                            |                       |                     | Next                    |                                    |               |                                                                                                    |                            |
|                        |                                            |                       |                     |                         |                                    |               |                                                                                                    |                            |
|                        |                                            |                       | Steps for           | r Successful Gradu      | ation Registration                 |               | San and a state of the second second s |                            |
|                        |                                            |                       | Developed by C      | Office of Information T | echnology Services (ITS).          |               |                                                                                                    |                            |
|                        |                                            | For more informa      | tion and any probl  | em with system, conta   | ct HelpDesk at Tel. (662) 3004543- | -53 Ext-3333. |                                                                                                    |                            |
|                        |                                            |                       | Copyright © 20      | 13 Assumption Unive     | rsity. All rights reserved.        |               |                                                                                                    |                            |
| Lirror on page.        |                                            |                       |                     |                         |                                    |               | 🥣 Internet                                                                                                    |                            |
| 📲 stant 🔰 🧿 🌽          | 😕 🖉 Onlinegradregist -                     | Wi 🔤 usermanual -     | Microso             |                         |                                    |               |                                                                                                    | EN CONST. 11:53 AM         |

Figure (17) – Step 3, [Survey Part A] Question number 5.

If employed then select from option number 8 or 9. If not then select from other options.

EMPLOYED ONLY

UNEMPLOYED ONLY

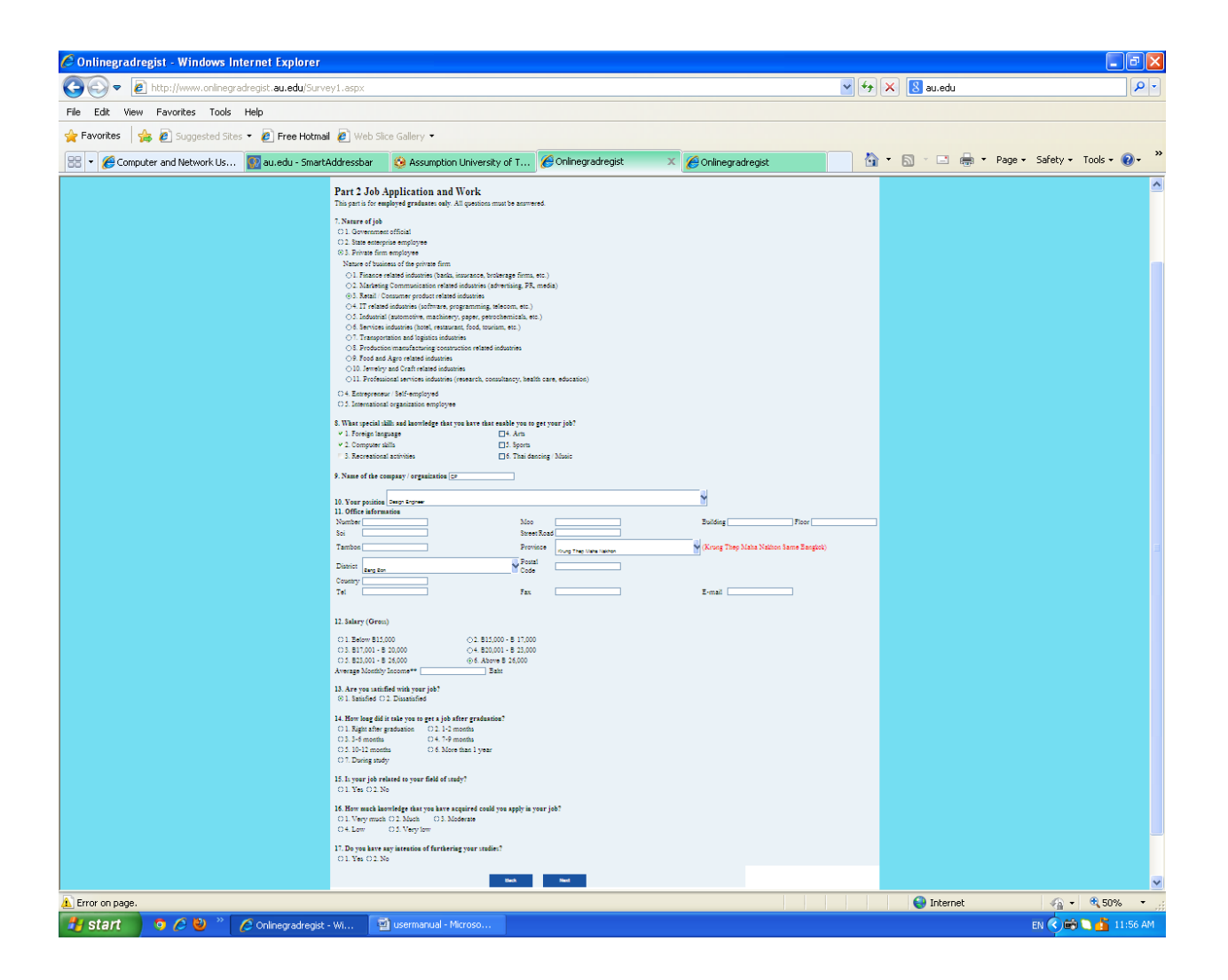

Figure (18) – Step 3, [Survey Part B].

You must fill up all fields properly. Please make sure that your given information is correct.

Only for Employed Graduates

| 🖉 Onlinegradregist - Windows Internet Explorer           |                                                                                                    |                                       |                         | - 7 🛛                   |
|----------------------------------------------------------|----------------------------------------------------------------------------------------------------|---------------------------------------|-------------------------|-------------------------|
| COO V Ittp://www.onlinegradregist.au.edu/Survey1.aspx    |                                                                                                    |                                       | 🗸 🛃 🗙 😣 au.edu          | <b>₽</b>                |
| File Edit View Favorites Tools Help                      |                                                                                                    |                                       |                         |                         |
| 👷 Favorites 🛛 🙀 🙋 Suggested Sites 🔹 🙋 Free Hotmail 🙋 Web | Slice Gallery 🝷                                                                                                    |                                       |                         |                         |
| 😁 🗙 🌈 Computer and Network Us 🔟 au edu - SmartAddressbar | Assumption University of T                                                                                                    |                                       | 📕 🖓 🕶 🔊 🗠 🚔 🕶 Page 🕶 Sa | afety + Tools + 🔞 + 🏾 » |
|                                                          | - work web.                                                                                                    | · · · · · · · · · · · · · · · · · · · |                         |                         |
|                                                          |                                                                                                    |                                       |                         | <u>^</u>                |
|                                                          | 1. Content is up-to-date and well-designed.                                                                                                    | 01 02 03 04 05                        |                         |                         |
|                                                          | 2. Courses offered are useful to students.                                                                                                    | 01 02 03 04 05                        |                         |                         |
|                                                          | <ol> <li>Knowledge acquired enables you to get job easily.</li> </ol>                                                                                                    | 01 02 03 04 05                        |                         |                         |
|                                                          | Locharers                                                                                                    | Level of agreement                    |                         |                         |
|                                                          | <ul> <li>Lecturers have anowiedge and experience related to the courses they<br/>teach.</li> </ul>                                                                                                    | 01 02 03 04 05                        |                         |                         |
|                                                          | <ol><li>Lecturers have taught the syllabus content within the time-frame given.</li></ol>                                                                                                    | 01 02 03 04 05                        |                         |                         |
|                                                          | <ol> <li>Lecturers have encouraged students to engage in self-directed learning and<br/>self-development.</li> </ol>                                                                                                    | 01 02 03 04 05                        |                         |                         |
|                                                          | 7. Lecturers have given students advice on learning and self-development.                                                                                                    | 01 02 03 04 05                        |                         |                         |
|                                                          | <ol> <li>Lecturers have utilized effective teaching methodology.</li> </ol>                                                                                                    | 01 02 03 04 05                        |                         |                         |
|                                                          | Teaching and Learning                                                                                                    | Level of agreement                    |                         |                         |
|                                                          | <ol> <li>Teaching and learning activities are in accordance with the objectives of<br/>the company.</li> </ol>                                                                                                    | 01 02 03 04 05                        |                         |                         |
|                                                          | 10. A clear study plan is provided to students.                                                                                                    | 01 02 03 04 05                        |                         |                         |
|                                                          | 11. Teaching strategies enhance critical analytical and problem-solving skills.                                                                                                    | 01 02 03 04 05                        |                         |                         |
|                                                          | 12. Teaching and learning activities encourage application of knowledge                                                                                                    | 01 02 03 04 05                        |                         |                         |
|                                                          | 13. Appropriate course and supplementary materials as well as educational                                                                                                    | 01 01 01 04 01                        |                         |                         |
|                                                          | technologies are provided to students.                                                                                                    | 0101020402                            |                         |                         |
|                                                          | teaching and learning.                                                                                                    | 01 02 03 04 05                        |                         |                         |
|                                                          | 15. Teaching and tearning activities telp in the activement of objectives in<br>the first tearning domains (morals and ethics, how/redge, cognitive stills,<br>interpretational tables and responsibility, analytical table, communication and<br>informative technology." | 01 02 03 04 05                        |                         |                         |
|                                                          | Evaluation                                                                                                    | Level of agreement                    |                         |                         |
|                                                          | 14. Evaluation restords we in the wide the objectives of the resure                                                                                                    | 01 01 03 04 05                        |                         |                         |
|                                                          | 17. Evaluation methods and assessment of students' performance are carried                                                                                                    | 0101010101                            |                         |                         |
|                                                          | out as specified in the course syllabus.                                                                                                    | 0102030403                            |                         |                         |
|                                                          | and verifiable.                                                                                                    | 01 02 03 04 05                        |                         | 3                       |
|                                                          | Student Advising                                                                                                    | Level of agreement                    |                         |                         |
|                                                          | 19. Student s are given advice and guidance when needed.                                                                                                    | 01 02 03 04 05                        |                         |                         |
|                                                          | <ol> <li>Academic advisers offer advice on learning, study plan, registration and<br/>other oroblems.</li> </ol>                                                                                                    | 01 02 03 04 05                        |                         |                         |
|                                                          | Extra-curricular Activities                                                                                                    | Level of agreement                    |                         |                         |
|                                                          | 21. The Freshmen Orientation provides you information about University                                                                                                    |                                       |                         |                         |
|                                                          | regulations. University life and how to succeed academically.                                                                                                    | 0101030403                            |                         |                         |
|                                                          | enhance your knowledge in the field of study.                                                                                                    | 01 02 03 04 05                        |                         |                         |
|                                                          | <ol> <li>Extra-curricular activities help you apply knowledge gained in the field of<br/>study.</li> </ol>                                                                                                    | 01 02 03 04 05                        |                         |                         |
|                                                          | 24. The Last Orientation provides you information on how to succeed in your                                                                                                    | 01 02 03 04 05                        |                         |                         |
|                                                          | career.<br>25. Extra-curricular activities develop student relationship and establish a<br>cetterior of contacts with other                                                                                                    | 01 02 03 04 05                        |                         |                         |
|                                                          | I have developed improved in the following learning domains:                                                                                                    | Level of agreement                    |                         |                         |
|                                                          | 26 Morals and others                                                                                                    | 01.02.03.04.05                        |                         |                         |
|                                                          | 27. Knowledge                                                                                                    | 01 02 03 04 05                        |                         |                         |
|                                                          | 25. Cognitive skills                                                                                                    | 01 02 03 04 05                        |                         |                         |
|                                                          | 29. Interpersonal skills and responsibility                                                                                                    | 01 02 03 04 05                        |                         |                         |
|                                                          | 30. Analytical analysis, communication and information technology skills                                                                                                    | 01 02 03 04 05                        |                         |                         |
|                                                          |                                                                                                    |                                       |                         |                         |
|                                                          |                                                                                                    |                                       |                         |                         |
|                                                          | Submit                                                                                                    |                                       |                         | ~                       |
| 1 Done                                                   |                                                                                                    |                                       | 😜 Internet              | 🖓 🔹 🔍 50% 🔹 🚲           |
| 🛃 start 💿 🧔 🖉 🦥 🖉 Onlinegradregist - Wi                  | 🗃 usermanual - Microso                                                                                                    |                                       |                         | EN 🔇 🚔 12:59 PM         |

Figure (19) – Step 3, [Survey Part C].

You must fill up all fields properly. Please make sure that your given information is correct.

### Assessment of the University's Performance

| 🖉 Onlinegradregist - Windows  | Internet Explorer                      |                                                                                                    |                                                              |                                  |                                 |                         |                   |               |      | - 6         | × |
|-------------------------------|----------------------------------------|----------------------------------------------------------------------------------------------------|--------------------------------------------------------------|----------------------------------|---------------------------------|-------------------------|-------------------|---------------|------|-------------|---|
| 💽 🗢 🙋 http://www.online       | egradregist. <b>au.edu</b> /EpaymentTe | st.aspx                                                                                                    |                                                              |                                  |                                 |                         | 🔽 🗲 🗙 🚺           | au.edu        |      | P           | • |
| File Edit View Favorites Too  | ols Help                               |                                                                                                    |                                                              |                                  |                                 |                         |                   |               |      |             |   |
| 🚖 Favorites 🛛 🙀 🙋 Suggested : | Sites 🝷 🙋 Free Hotmail 🙋 V             | /eb Slice Gallery 👻                                                                                                    |                                                              |                                  |                                 |                         |                   |               |      |             |   |
| 🔠 👻 🏉 Computer and Network Us | s 🔯 au.edu - SmartAddress              | bar 🛛 🧐 Assumption Universit                                                                                                    | y of T 🏉 Onlinegradregist                                    | × 🏉 Or                           | nlinegradregist                 |                         | 🚹 • 🔊 ·           | 🖃 🖶 🕶 Page    |      | Tools 🔹 🔞 🕶 | » |
| Ste                           | ep 1.Student Information S             | Step 2.Register Graduation                                                                                                    | Step 3.Complete Servey                                       | Step 4.Paym                      | ent Process                     | Step 5.Fi               | nish Registration | Step 6.Logout |      |             | ^ |
| _                             |                                        |                                                                                                    | Payment Infor                                                | nation                           |                                 |                         |                   |               |      |             |   |
|                               |                                        | Total Amount For Gradu                                                                                                    | ation                                                        |                                  |                                 | 8000                    | Paht              |               |      |             |   |
|                               |                                        | Total Amount For Gradu                                                                                                    | lauon                                                        | . –                              |                                 | 8000                    | Dan               |               |      |             |   |
|                               |                                        |                                                                                                    |                                                              |                                  |                                 |                         | _                 |               |      |             |   |
|                               |                                        | Grand Total                                                                                                    |                                                              | : =                              |                                 | 8000                    | Baht              |               |      |             |   |
|                               |                                        |                                                                                                    |                                                              |                                  |                                 |                         |                   |               |      |             |   |
|                               |                                        |                                                                                                    | Payment Met                                                  | hod                              |                                 |                         |                   |               |      |             |   |
|                               |                                        |                                                                                                    | ,                                                            |                                  |                                 |                         |                   |               |      |             |   |
|                               |                                        | Krungsri E-Payment (K<br>1. Before your E-                                                                                                    | rungsri Online Membership<br>Payment, please make sure       | is required.)<br>that your balan | ce is coverir                   | na vour                 |                   |               |      |             |   |
|                               |                                        | Graduation fess. But If not, you have to re-start the Online Graduation Registration from the<br>beginning process and choose cash payment option.                                   |                                                              |                                  |                                 |                         |                   |               |      |             |   |
|                               |                                        | 2. In case of E-Pa<br>next working day (Monday<br>grown and bood                                                                                                    | ayment, you are required to<br>/-Friday) in order to get the | registration rec                 | of the Financ<br>eipt and clair | nal on the ming for you | r                 |               |      |             |   |
|                               |                                        | grown and nood.<br>3. After finish E-Payment, please wait and do not close Krungsri Online. It will close<br>automatically and then proceed to online graduation registration system |                                                              |                                  |                                 |                         |                   |               |      | Ш           |   |
|                               |                                        | Krungsri E-Payment (Krungsri Online Membership is required.)                                                                                                    |                                                              |                                  |                                 |                         |                   |               |      |             |   |
|                               |                                        | <ul> <li>Cash Payment (Date: I<br/>Time: (8:30-16:00)hours</li> </ul>                                                                                                    | Nov,13-Dec,14;2013 Monda                                     | y-Saturday)                      |                                 |                         |                   |               |      |             |   |
|                               |                                        | Please                                                                                                    | Chouse Krungsri E-Payı                                       | nent or Cash l                   | Payment                         |                         |                   |               |      |             |   |
|                               |                                        |                                                                                                    |                                                              |                                  |                                 |                         |                   |               |      |             |   |
|                               |                                        |                                                                                                    | Proceed to Cash-F                                            | Payment                          |                                 |                         |                   |               |      |             |   |
|                               |                                        |                                                                                                    |                                                              |                                  |                                 |                         |                   |               |      |             |   |
|                               |                                        | S<br>Develor                                                                                                    | iteps for Successful Gradu                                   | ation Registratio                | on<br>res (ITS)                 |                         |                   |               |      |             |   |
|                               |                                        | For more information and ar                                                                                                    | ny problem with system, conta                                | ict HelpDesk at T                | el. (662) 3004                  | 543-53 Ext-33           |                   |               |      |             |   |
| Error on page.                |                                        | Соруп                                                                                                    | ght © 2013 Assumption Unive                                  | rsity. All rights r              | eserved.                        |                         |                   | Internet      |      | € 100% ·    |   |
| 🦺 start 🔰 🧿 🏉 👋               | 💋 Onlinegradregist - Wi                | 🔄 usermanual - Microso                                                                                                    |                                                              |                                  |                                 |                         |                   |               | EN ( | 🕈 📾 1:16 PT | м |

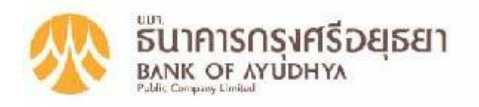

**Direct Debit** 

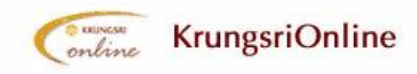

โปรดระบุรทัสประจำดัว (User ID) และรหัสผ่าน (Password) ของบริการกรุงศรีออนไลน์ (ธนาคารทางอินเทอร์เน็ต) เพื่อส่งคำสั่งทักเงินจากบัญชีธนาคารกรุงศรีอยุธยาของท่านให้แก่ผู้รับชำระ Please enter your User ID and Password of KrungsriOnline (Internet Banking) to send a request for transferring funds from your Bank of Ayudhya's account to the merchant's. **รหัสประจำตัว :** (User ID) **รหัสผ่าน :** (Password) Forgot Password? LOGIN CANCEL สำหรับผู้ที่ยังไม่ได้เป็นสมาชิกกรุงศรีออนไลน์ <u>คลิกที่นี่</u> Not yet a KrungsriOnline member?, <u>Click here</u>

Copyright 2001 Bank of Ayudhya PCL. All right reserved More information, please contact Tel : 662 296 3333 Email : epayment@krungsri.com

Figure (20) – Step 4, Process Payment (Part 1).

You need choose the payment option. If you would like to use e-payment then click the marked option and Proceed. You must have "Krungsri Online Membership" to use e-payment. The system will show you Krungsri Online banking to pay your fees. Here you need the Krungsri Online Membership.

| nplete Survey   | Payment Information                                                |                                                                                                |  |  |
|-----------------|--------------------------------------------------------------------|------------------------------------------------------------------------------------------------|--|--|
| sh Registration | Total Amount For Graduation                                        | : 7,300.00 baht                                                                                |  |  |
|                 | Grand Total                                                        | : 7,300.00 baht                                                                                |  |  |
|                 | Payment Method                                                     |                                                                                                |  |  |
|                 | C Krungsri E-Payment (Krur<br>Cash Payment (Date: Nov<br>Time: (8: | ngsri Online Membership is required.)<br>w,20-Dec,15;2007 Monday-Saturday)<br>3:30-16:00)hours |  |  |
|                 | Proceed to                                                         | o Cash-Payment                                                                                 |  |  |
|                 |                                                                    |                                                                                                |  |  |

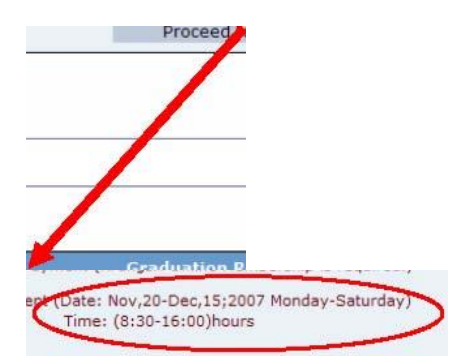

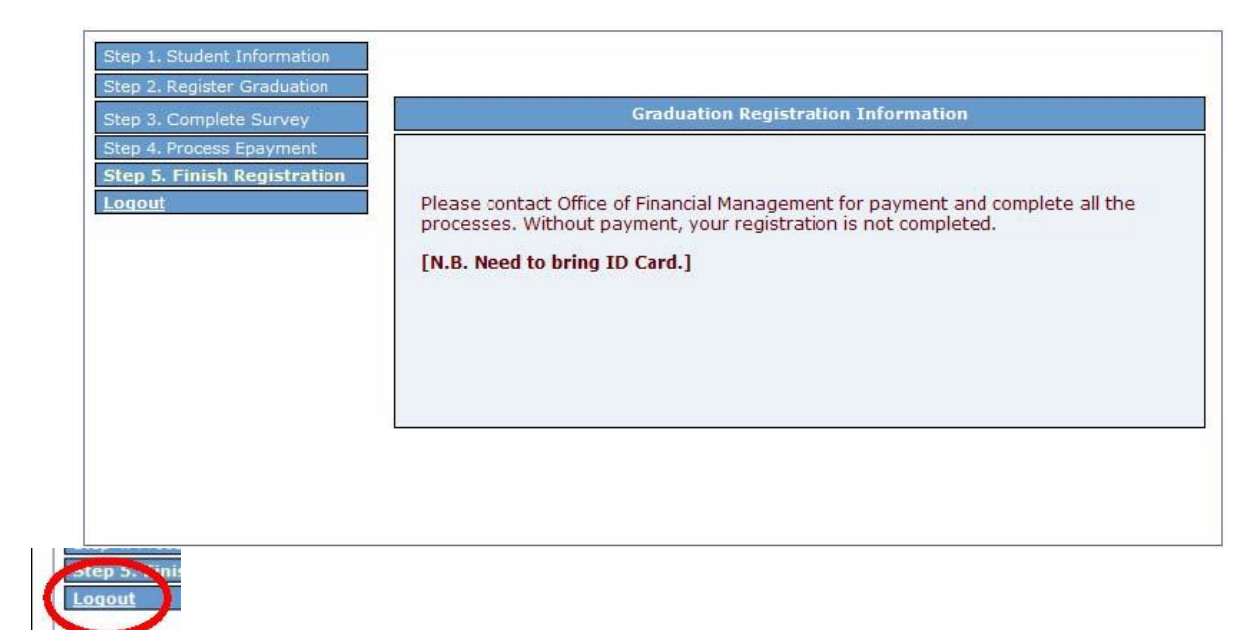

Figure (21) – Step 4, Process Payment (Part 2).

If you would like to pay cash then click the marked option and Proceed. You must pay In between the given date right side of your selected item. You must bring your ID card. Your Graduation registration will not complete until you pay the fees. Your necessary information kept in our Record and you cannot login again in the system.

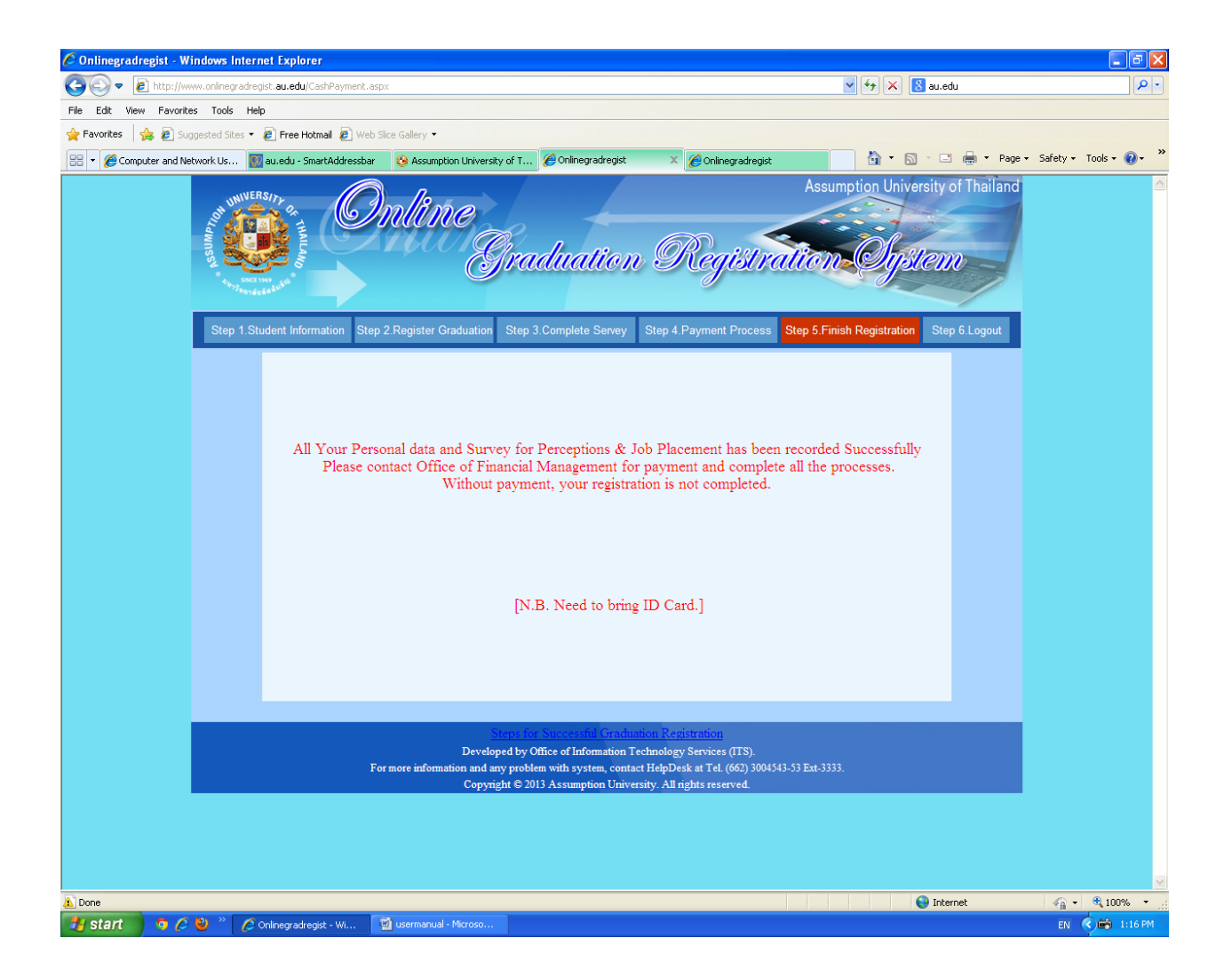

Figure (22) – Complete Registration after E-payment.

### Thank you

Necessary information for who unable to join in the Commencement Exercises.

Student

Necessary information for who wish to join in the Commencement Exercises.

Announcement for All AU Graduation and Bachelor Degree Student